## MISAO with WPF

### JZ5 2008/6/7

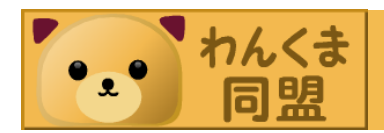

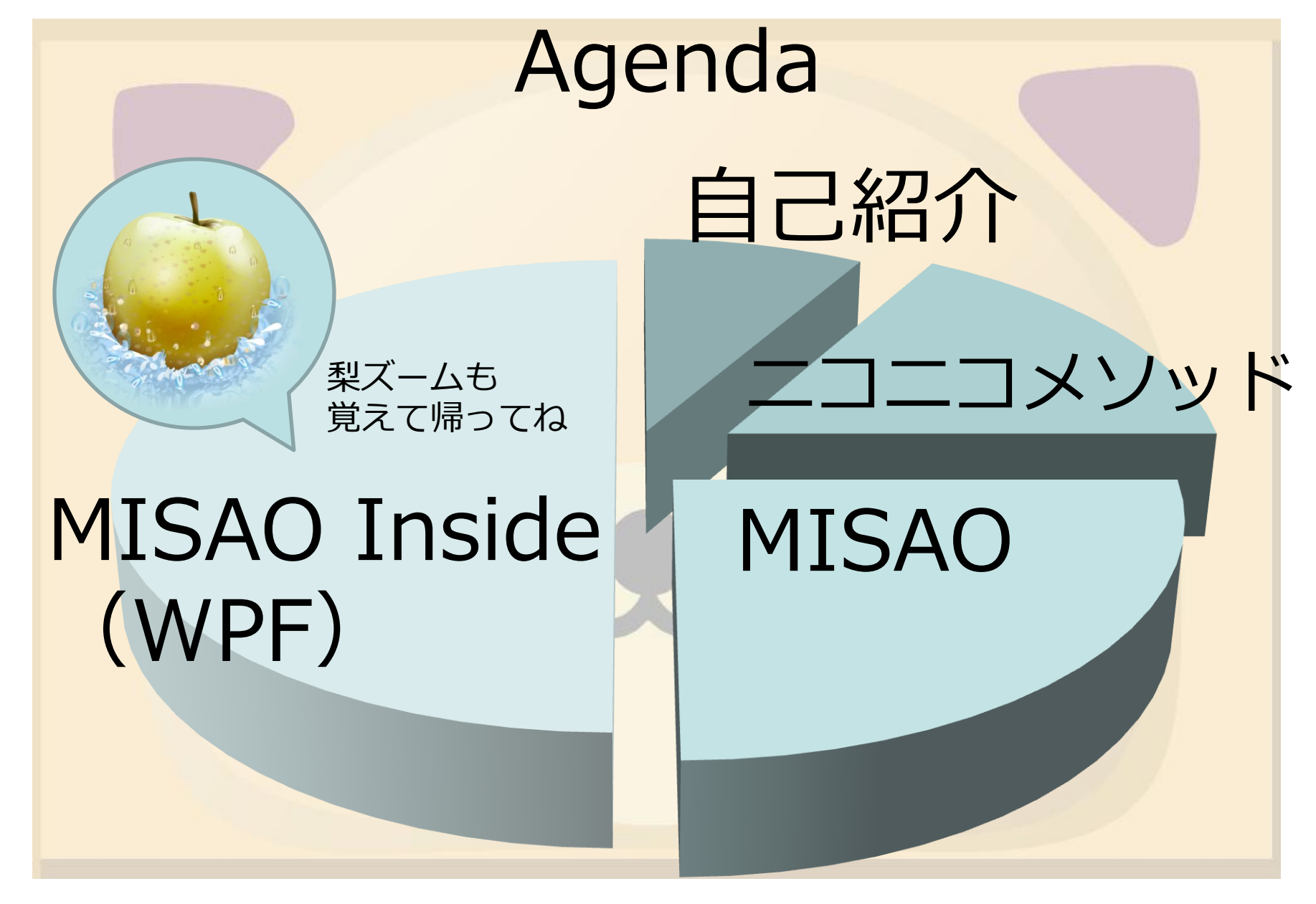

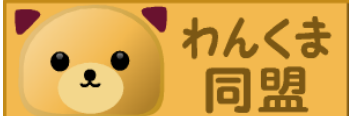

自己紹介 JZ5(松江祐輔) WPF 
 のわんくま同盟
 初心者 ハードウェア技術者 • 使ってみよう! Windows Live SDK/API (gihyo.jp) • katamari.jp 塊 SOUL katamari.wankuma.com

What's ニコニコメソッド 2007/4/25 二二二 動画勉強会 プレゼン中に参加者がケータイから コメントしスライド上にニコニコ動 画風にコメントが流れることをした みたい。 ニコニコ動画勉強会に行ってきました **X** (TAKESAKO @ Yet another Cybozu Labs) • ニコニコプレゼンや ニコニコメソッドと呼ばれる。

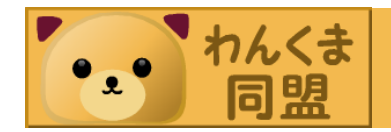

### History of ニコニコメソッドツール 2007/5/1

- LingrTickr 誰でもニコニコメソッドプレ ゼン (nakatani @ cybozu labs)
  - Yahoo! Widgets, Lingr
- 2007/5/1
- AIR でニコニコメソッド プレゼン(てっく煮ブログ)
  - Adobe AIR, テキストファイル

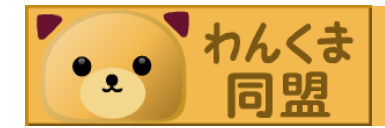

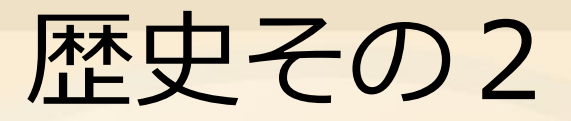

2007/9/9 • WPF でニコニコメソッド(ZOETROPE の日記)

– WPF, telnet 2008/2/2

 [AIR][ActionScript]AIR でニコニコ動画 風 RSS リーダー作った(プレゼン向け) (public static void main)

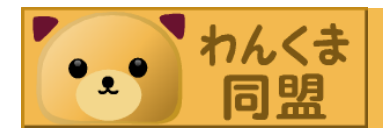

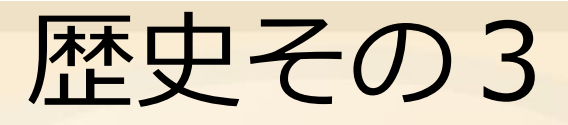

2008/2/23

- 第2回1000speakers DDDの概要とその 可能性suztomo
  - AIR, IRC(USTREAM.TV)
- 2007/11? 08/2?
- 萩野・服部研究室 ニコニコプレゼン
  - スライドも含めたPHPによるシステム

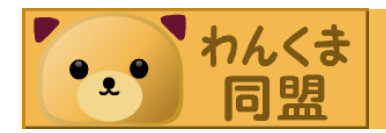

### Birth of MISAO • 2008/3/15 東京勉強会 - USTREAM.TV 配信 • 2008/3/29 大阪勉強会 - WPF & IRC (USTREAM.TV) Release! 3/29

3/15

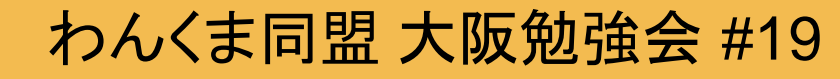

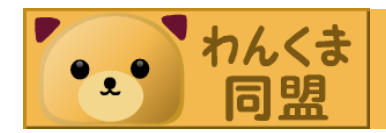

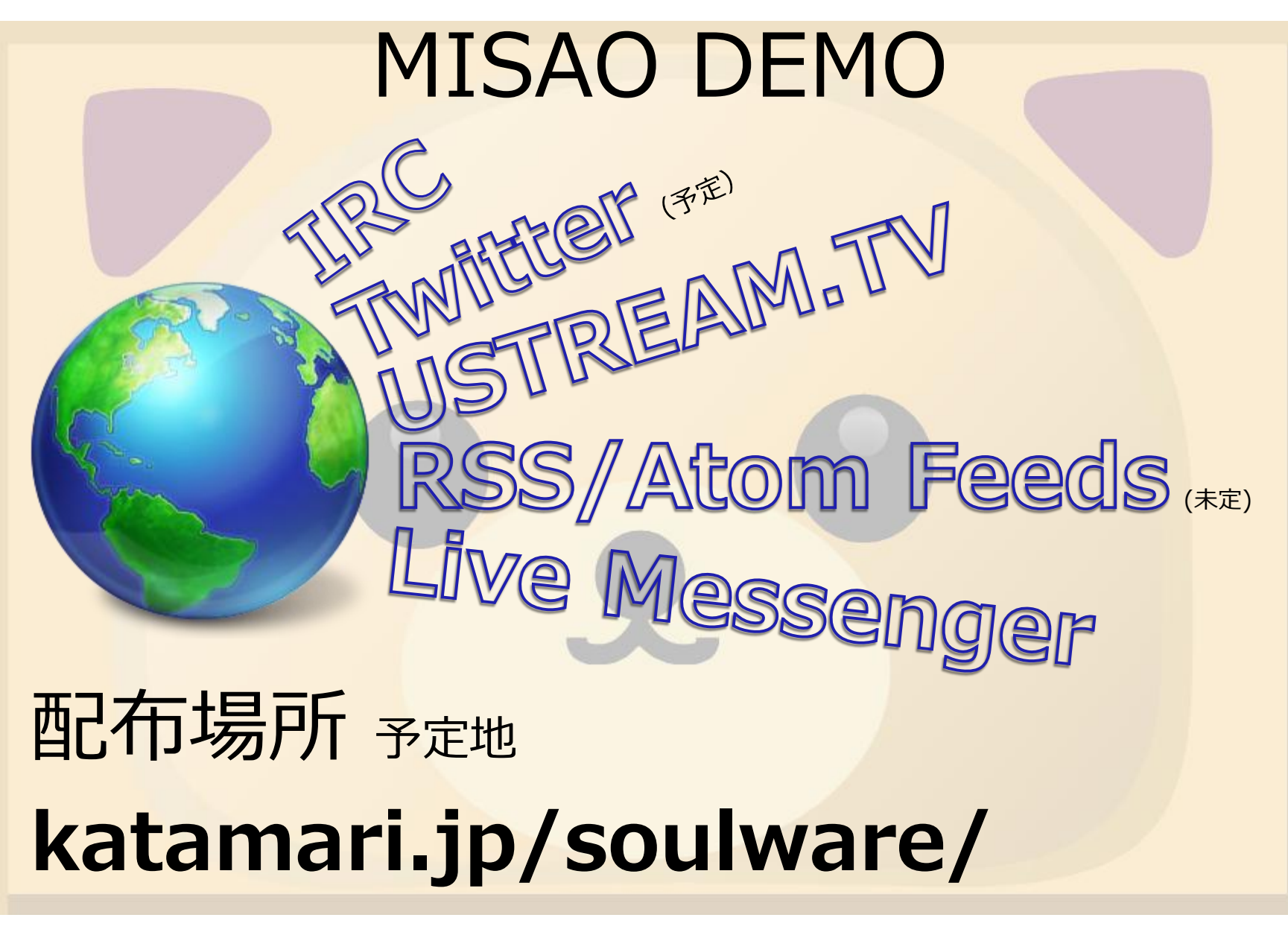

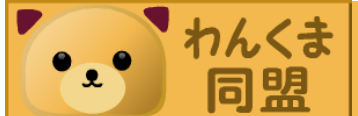

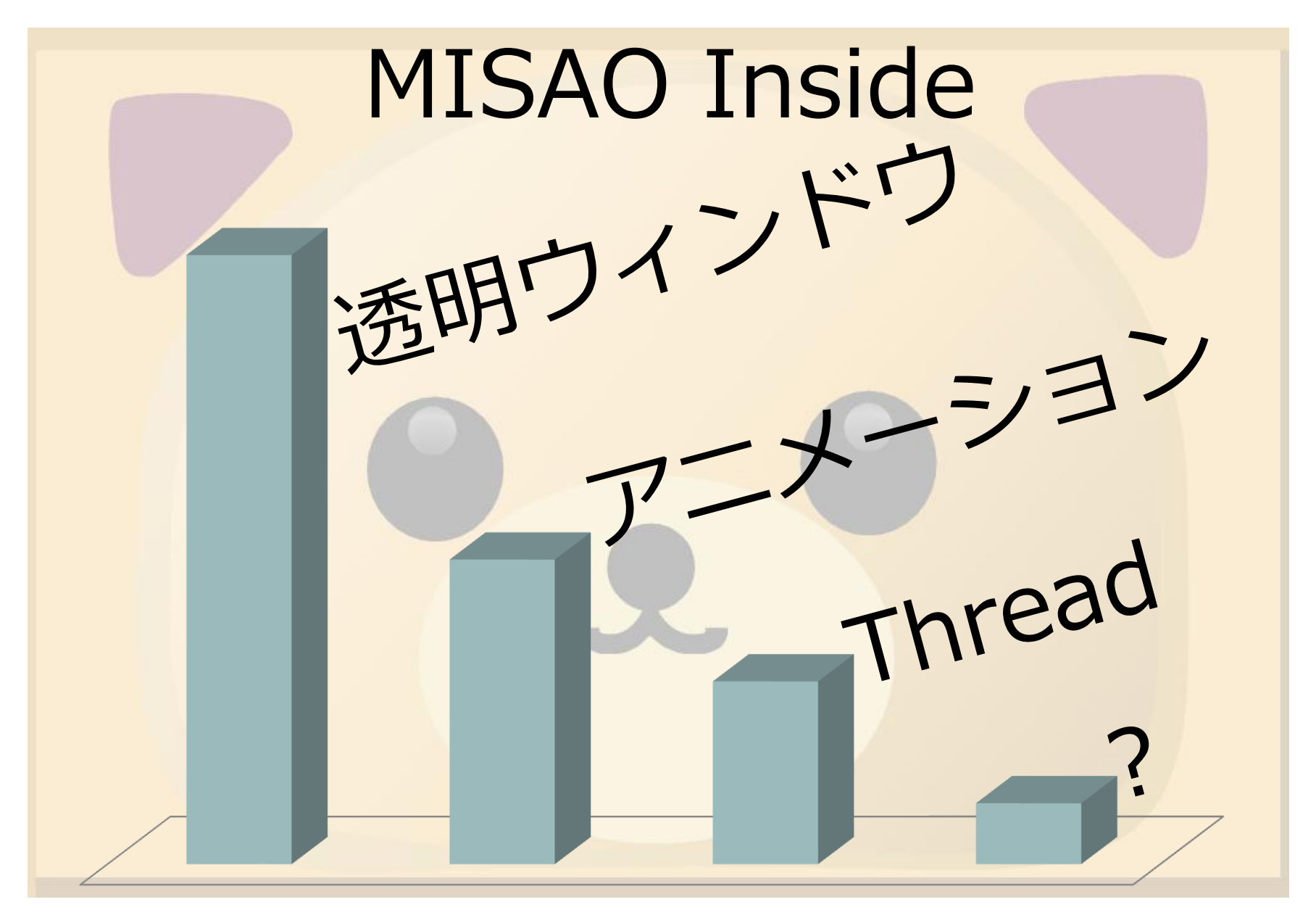

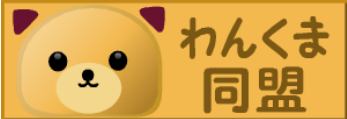

ウィンドウを透明にするには? WindowのXAML Background="Transparent" 残念な結果に AllowsTransparency="True" WindowStyle="None" セットで!

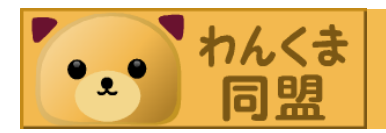

クリックを透過するには?
 Background=Transparentだけではウィンドウ上のコントロールがクリックできる。
 たぶんWPFだけじゃできないので……。

### Windows API (Win32 API) SetWindowLong関数

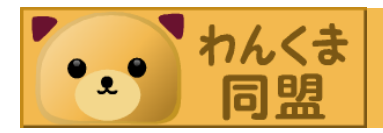

Win32 APIを使うには ウィンドウハンドルの取得 これまで(Windows.Forms): Me.Handle WPFアプリでの方法: System.Windows.Interop. WindowInteropHelper(Me). Handle コンストラクタ内 では取得できない

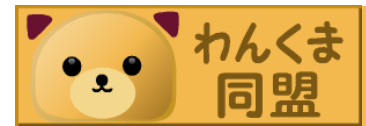

わんくま同盟大阪勉強

### SetWindowLongでクリック透過

- 拡張ウィンドウスタイル(GWL\_EXSTYLE)ってのを書き換えます。
- スタイルWS\_EX\_TRANSPARENTを付ける。

#### 

ク<mark>リック</mark>が透過するのはWS\_EX\_LAYEREDスタイルも付いていると<mark>きだけ</mark>! 透明ウィンドウにはWS\_EX\_LAYEREDスタイルは付いてる。

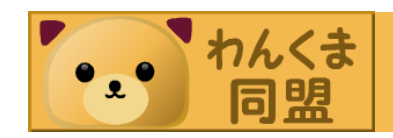

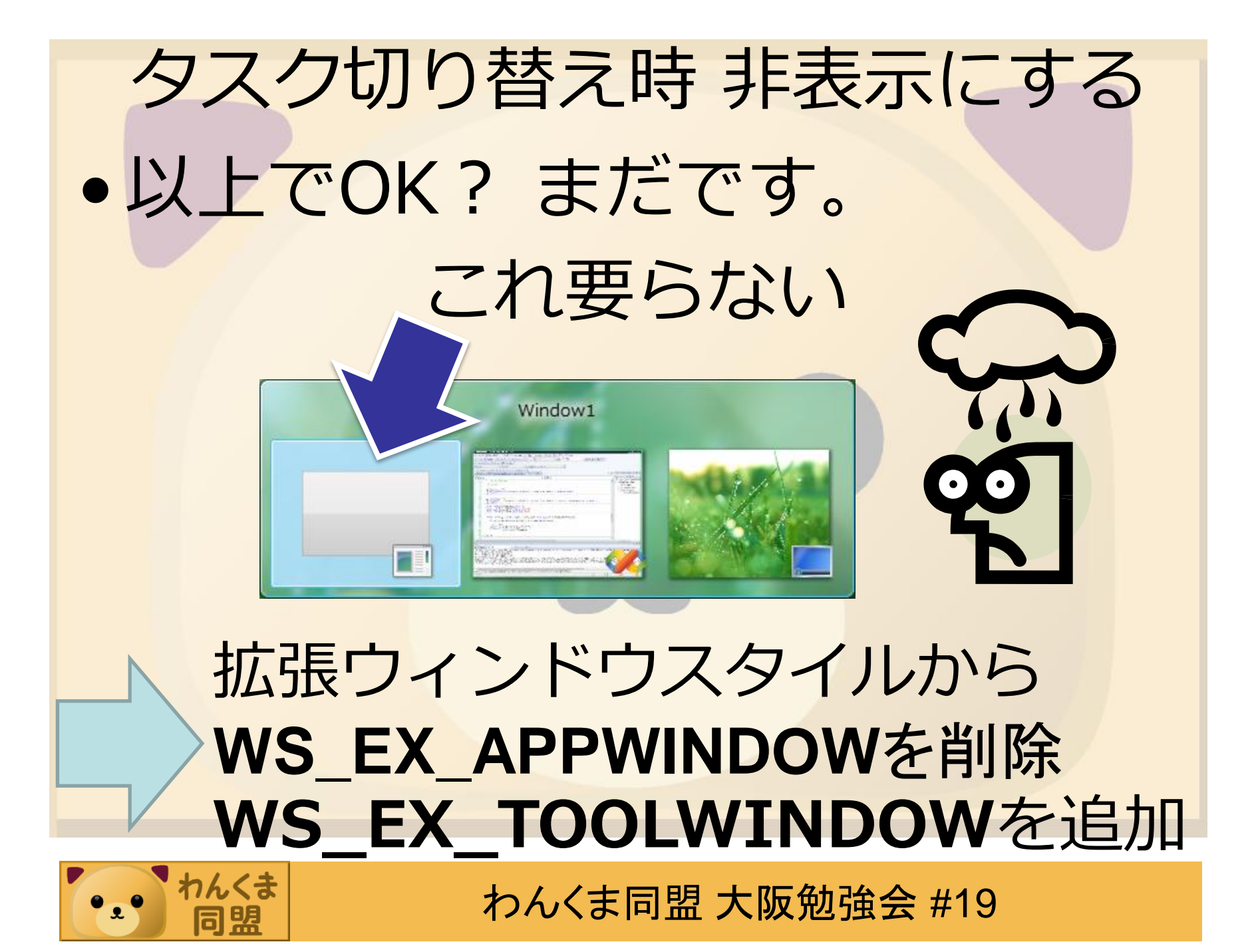

常に最前面に非アクティブで表示 最前面だけならXAMLでOK **Topmost="True"** 非アクティブで表示するには、 やっぱりWin32 API SetWindowPos(handle, CType(HWND\_TOPMOST, IntPtr), 0, 0, 0, 0, SWP NOMOVE Or SWP NOSIZE Or SWP\_NOACTIVATE)

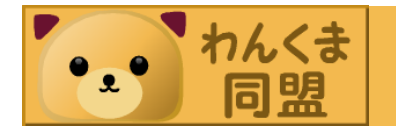

ウィンドウ表示時に非アクティブ フックを使うとできます。 -SetWindowsHookEx -UnhookWindowsHookEx -CallNextHookEx ※最初のウィンドウは無理 参考: [WPF Tips and Tricks: Window.Show() Without Activating The Window (IRhetoric)

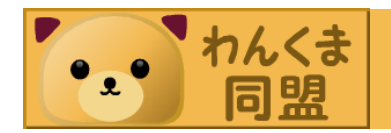

### おわりに

## ShowInTaskbarも忘れずに。 ShowInTaskbar="False"

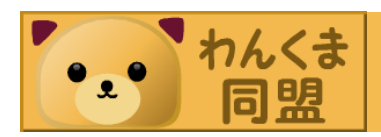

アニメーション

- WPFには簡単に使えるアニメ機能がある
   プロパティを変化させてアニメーション
- 条件
  - 依存関係プロパティ
  - DependencyObjectクラス継承
  - IAnimatbaleインタフェースを実装
  - 互換性のあるアニメ種類が利用できる状態

ウィンドウにのるコントロールならなんでもアニメ可会結論

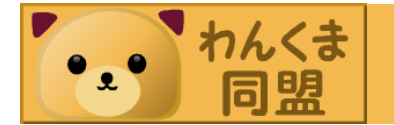

わんくま同盟 大阪勉強会 #19

したクラス

に属する

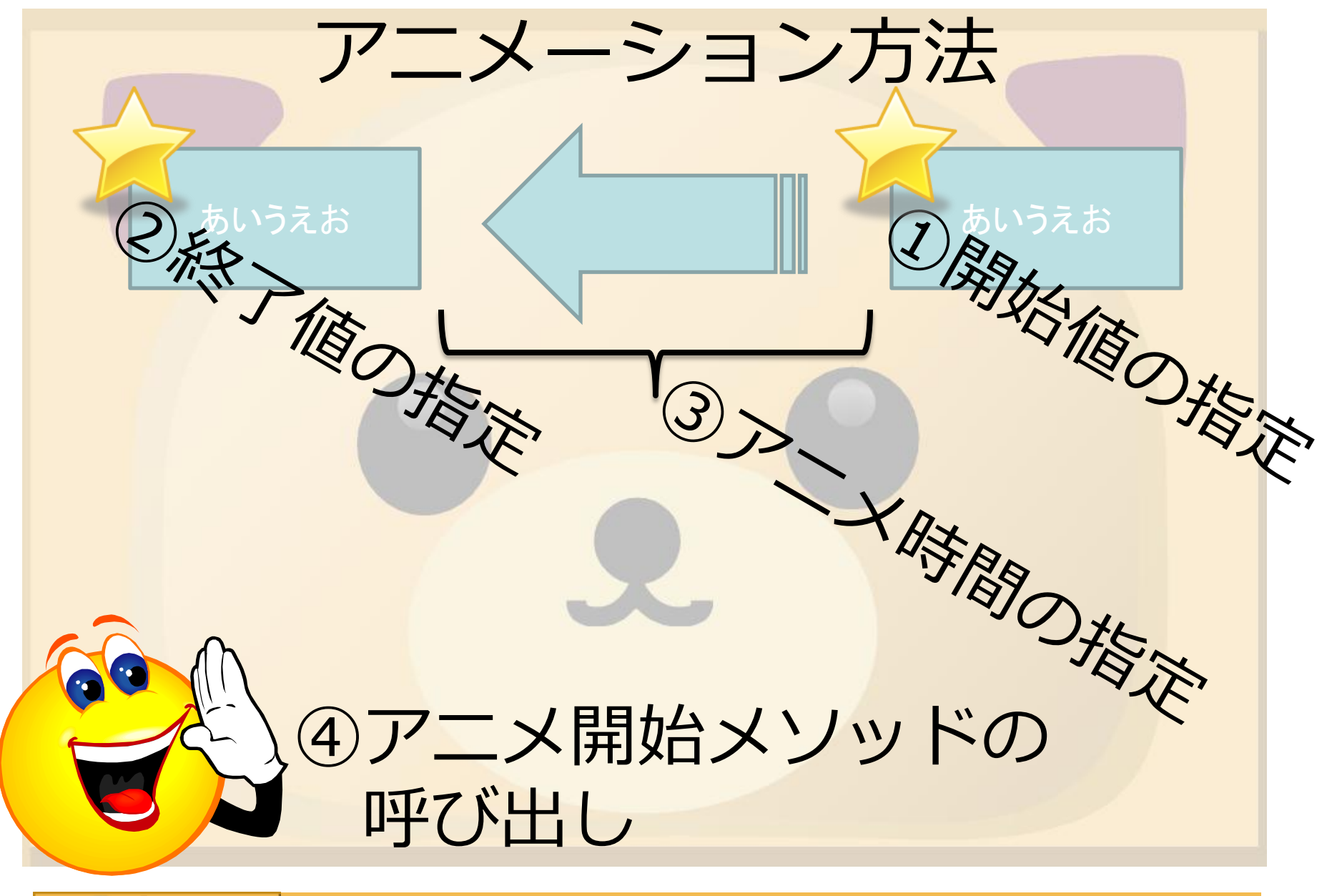

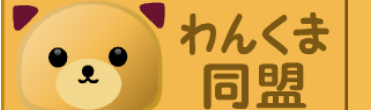

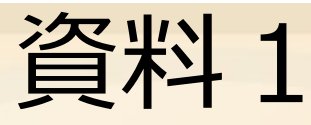

<Window x:Class="Window1"

xmlns="http://schemas.microsoft.com/winfx/2006/xaml/presentation"
xmlns:x="http://schemas.microsoft.com/winfx/2006/xaml"
Title="Window1" Height="300" Width="300">
<Grid>

```
<Label x:Name="BarLabel" Width="300"
Background="Red" HorizontalAlignment="Left"
MouseDown="BarLabel_MouseDown" />
```

</Grid>

Private Sub BarLabel\_MouseDown() Dim a = New DoubleAnimation a.From = BarLabel.Width a.To = 0 a.Duration = New Duration(TimeSpan.FromSeconds(10))

BarLabel.BeginAnimation(Label.WidthProperty, a)

End Sub

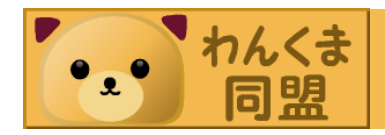

## Storyboardを使う 普通は(?)Storyboardを使う 複数のプロパティアニメにも使える

Private Sub BarLabel\_MouseDown() Dim a = New DoubleAnimation a.From = BarLabel.Width a.To = 0

a.Duration = New Duration(TimeSpan.FromSeconds(10))

```
Storyboard.SetTargetName(a, "BarLabel")
Storyboard.SetTargetProperty(a, New PropertyPath(Label.WidthProperty))
Dim s = New Storyboard
s.Children.Add(a)
BarLabel.BeginStoryboard(s)
End Sub
```

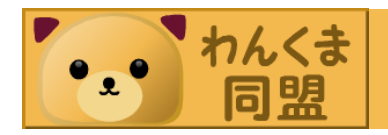

わんくま同盟 大阪勉強会 #19

• あとXAMLにも書ける

# Thread処理 UIの操作 UIの操作はUIのスレッドから行う! WPFではUIスレッド以外から操作すると例外をスロー

### これまで (System.Windows.Forms): Control.Invokeメソッドとか

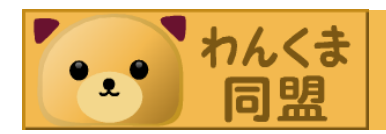

### **WPFでThread**

- WPFの方法:
- Dispatcherオブジェクトを使う。
- Dispatcher.Invoke(Dispatch erPriority, Delegate)

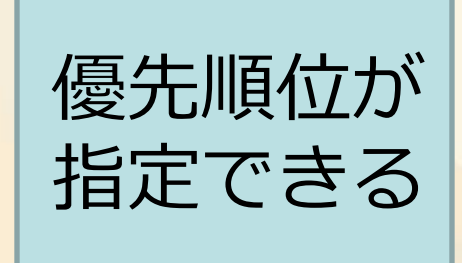

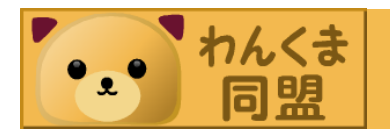

### 私がしばしば書くコード

Private Sub MessageReceived(ByVal sender As Object, \_\_\_\_\_\_\_ ByVal e As MessageEventArgs) If Dispatcher.Thread IsNot System.Threading.Thread.CurrentThread Then Dispatcher.Invoke(Windows.Threading.DispatcherPriority.Normal, \_\_\_\_\_\_ New Action(Of Object, MessageEventArgs)(AddressOf MessageReceived), sender, New Object() {e})

Exit Sub End If ' ここにUI 操作 End Sub

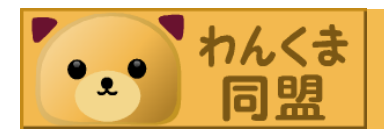

### 基本はBackgroundWorker

- .NET Framework 2.0で追加されたクラス
- DoWorkイベント: 別スレッドで動く
- ProgressChangedイベント: UIスレッドで動く
- RunWorkerCompletedイベント: UIスレッドで 動く

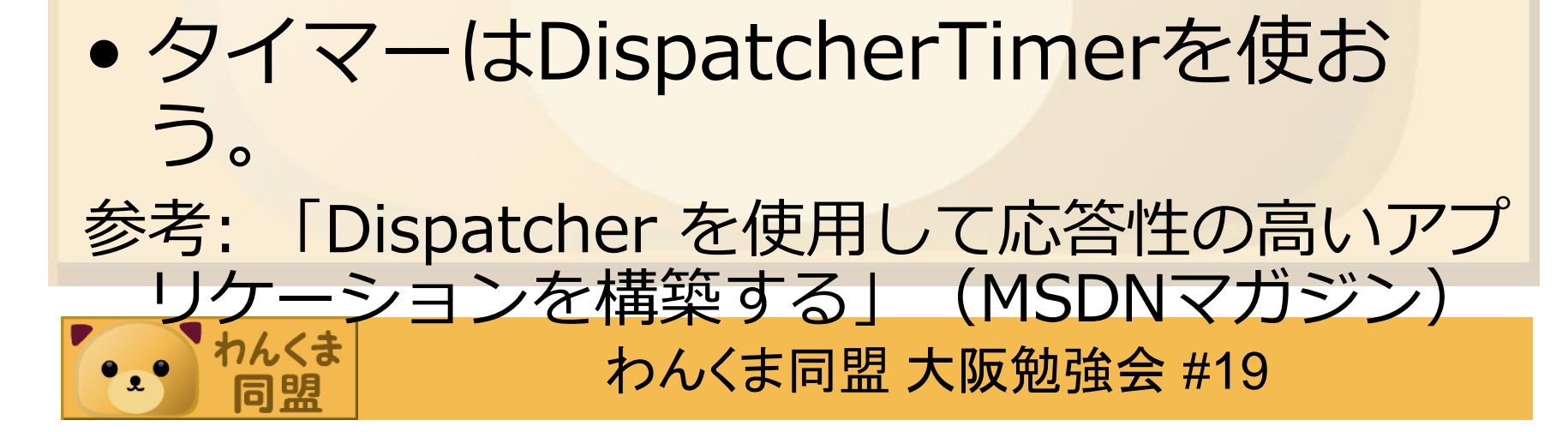

### その他の話題

 枠付きの文字 - 「方法:中抜きの文字列を作成する」 (MSDN Library) - 影付きは簡単: Shadow Depth プロパティ • メッセージソース アドイン System.AddIn • IRC Live Messenger -MSNP, パケットキャプチャ

わんくま

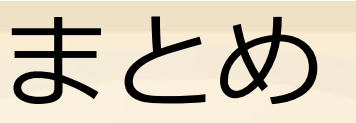

- Windows Liveの記事書いてます。
- ニコメソッドツールを紹介しました。
- MISAOはkatamari.jpから。
- 透明ウィンドウはいろいろ考えると WPF & .NETだけでは難しい。
- ・アニメは簡単。
- ・Threadはこれまでと同様な感じ。

### Enjoy WPF & Presentation